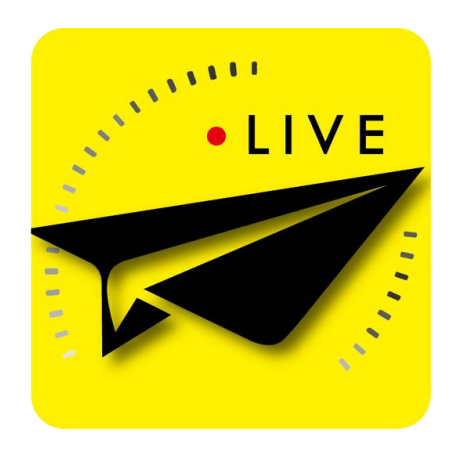

# BoviCast App

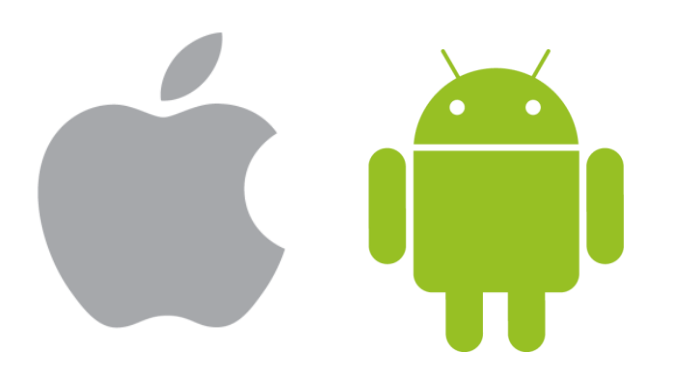

## BoviCast(iOS)-安裝(1)

• 開啟 Safari App

- 輸入伺服器位址
- 登入後,進入主畫面

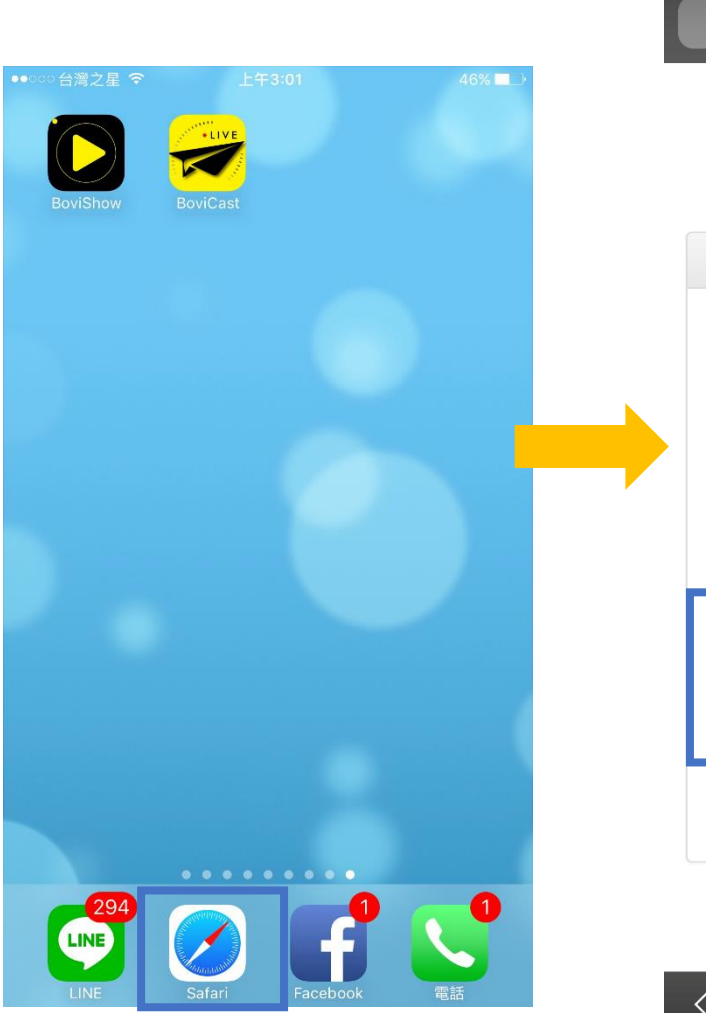

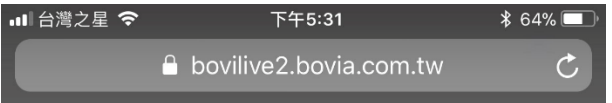

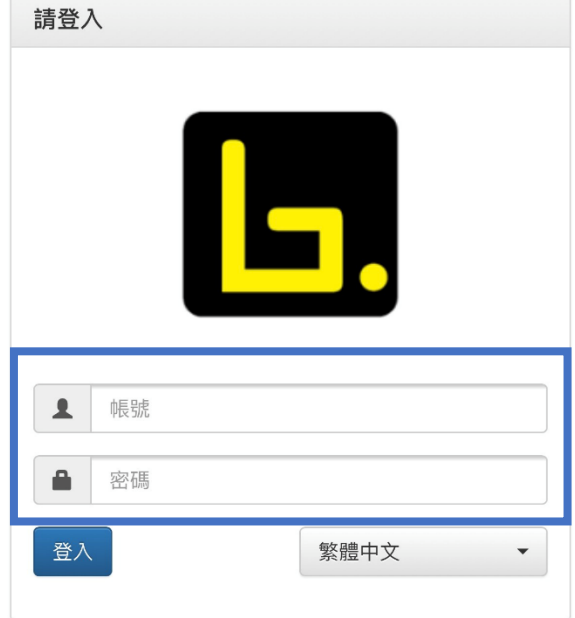

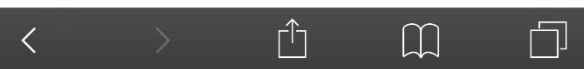

# BoviCast(iOS)-安裝(2)

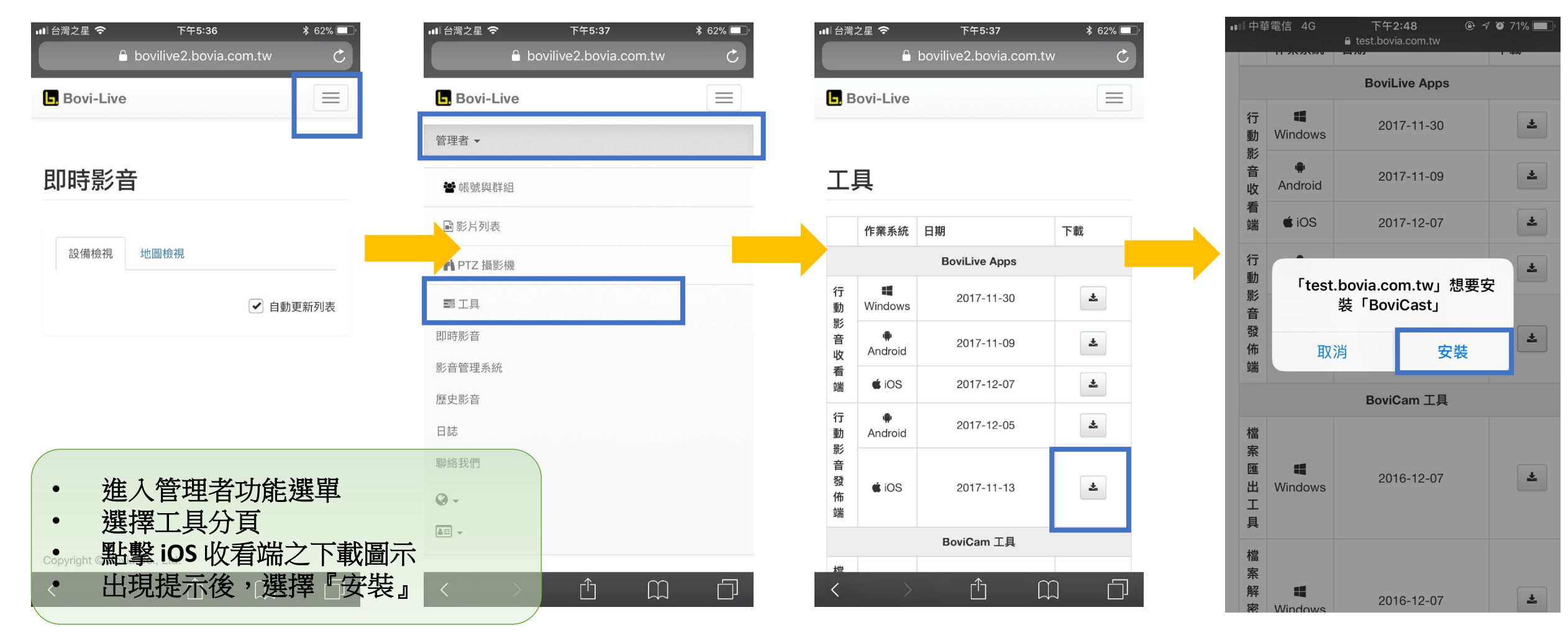

# BoviCast(iOS)-安裝(3)

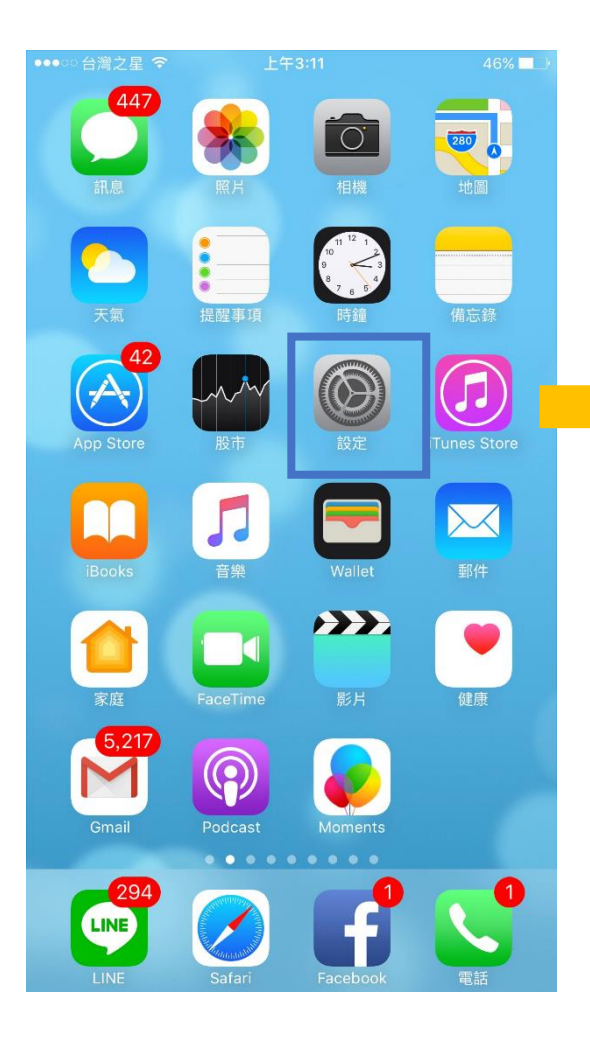

| ●●●○○台灣之星 🗢     | 上午2:55 | 48% 🔲 )   | ●●●○○台灣之星 🗢                   | 上午2:55                                    | 48% 🔳 )                     |
|-----------------|--------|-----------|-------------------------------|-------------------------------------------|-----------------------------|
| く設定             | 一般     |           | く裝置管理                         | Bovia Co., Ltd                            |                             |
| 取用限制            |        | 關閉>       | 已在此 iPhone 上f<br>Ltd」的 App,除非 | 言任開發者「iPhone Distribu<br>F刪除此開發者的所有 App , | ution: Bovia Co.,<br>否則將繼續信 |
|                 |        | 1713 1933 | 任。                            |                                           |                             |
| 日期與時間           |        | >         |                               | 刪除 App                                    |                             |
| 律盤              |        | >         | 開發者「IPHONE」                   | DISTRIBUTION: BOVIA CO.,                  | , LTD」的 APP                 |
| 語言與地區           |        | >         | VMS                           |                                           | 已驗證                         |
| 辭典              |        | >         | PocketC                       | channel                                   | 已驗證                         |
|                 |        |           | 😿 BoviCas                     | t                                         | 已驗證                         |
| iTunes Wi-Fi 同步 |        |           | D BoviSho                     | W                                         | 已驗證                         |
| VPN             | 1      | 木建線 >     |                               |                                           |                             |
| <b>彩直官</b> 埋    |        | 2 >       |                               |                                           | • 進                         |
| 電信規範            |        | >         |                               |                                           | • 進                         |
|                 |        |           |                               |                                           | • 1言                        |
| 重置              |        | >         |                               |                                           |                             |
|                 |        |           |                               |                                           |                             |

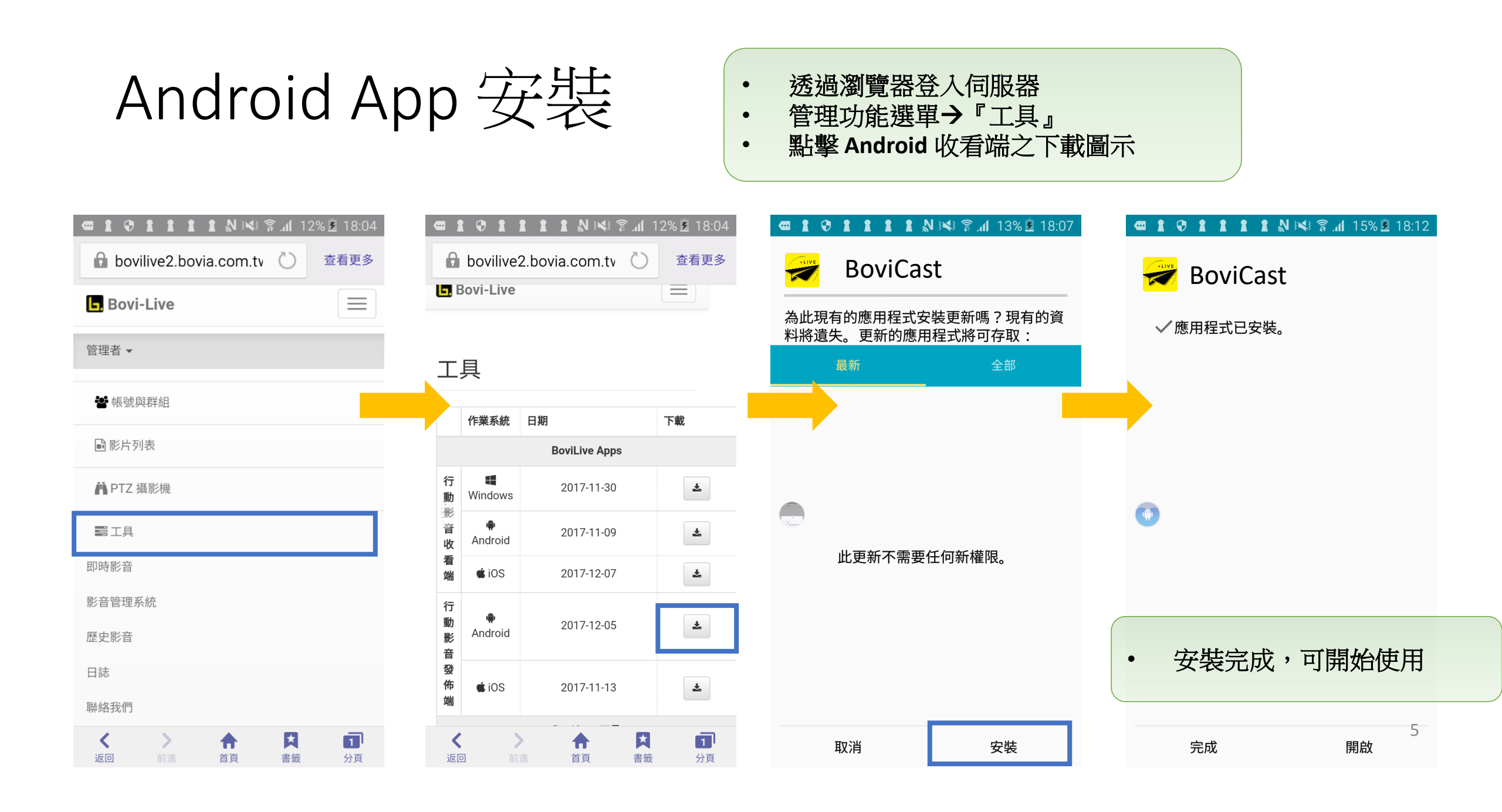

#### BoviCast-發布設定(1)

#### • 打開App點選右下設定圖樣

• 點擊網頁伺服器位置

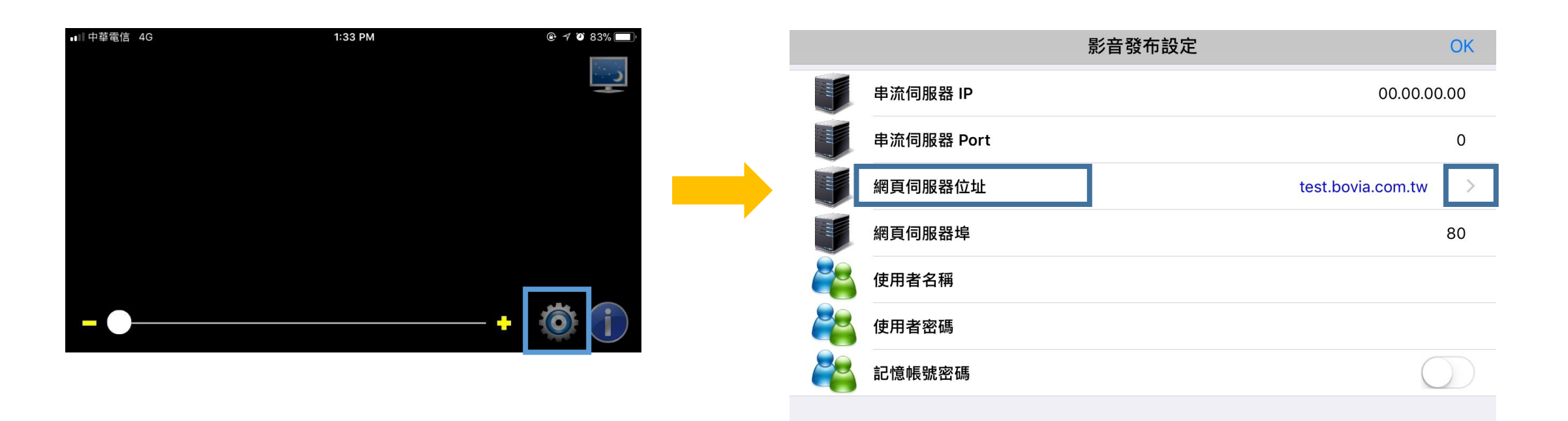

### BoviCast-發布設定(2)

- 點擊右上+新增設定網頁伺服器名稱及 位置
- 設定完成後按右上儲存

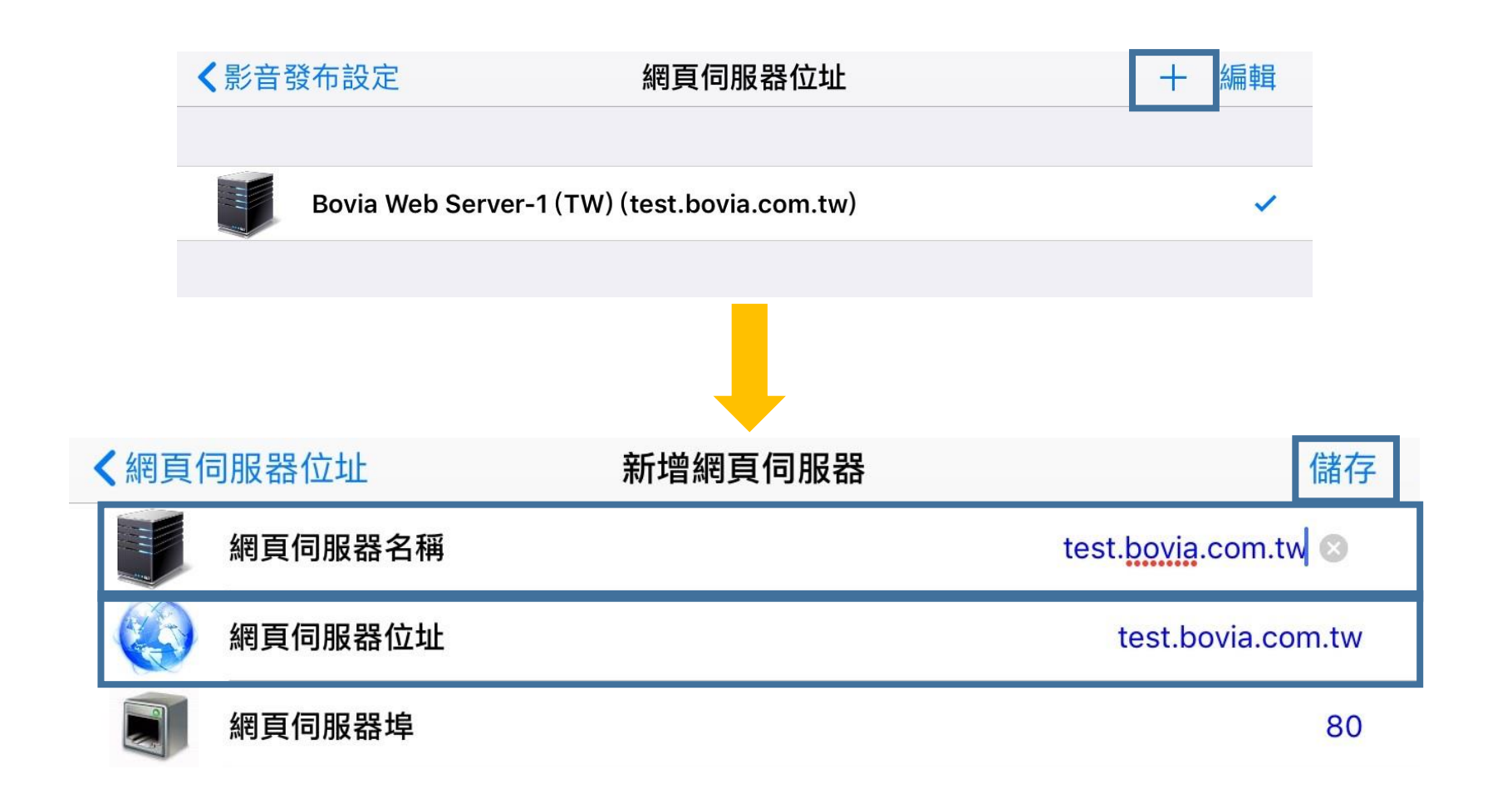

### BoviCast-發布設定(3)

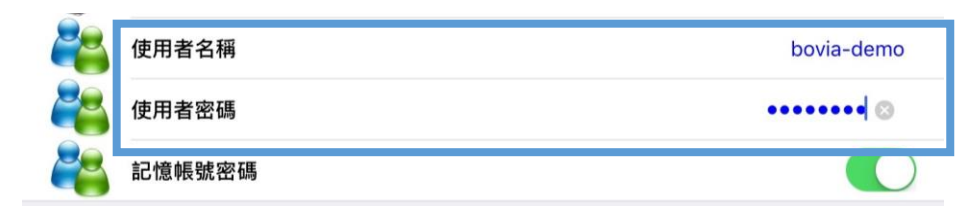

由法约合

| 中加政府 | -    |      |               |            |  |
|------|------|------|---------------|------------|--|
|      | 視訊格式 |      | H.2           | 64         |  |
|      | 每秒張數 | 影音設定 | 30 fps        | >          |  |
|      | 畫面大小 |      | CIF (352x288) | >          |  |
|      | 視訊品質 |      | 中             | >          |  |
| 610  | 音訊格式 |      | AAC           |            |  |
| 610  | 音訊開關 |      |               | $\bigcirc$ |  |

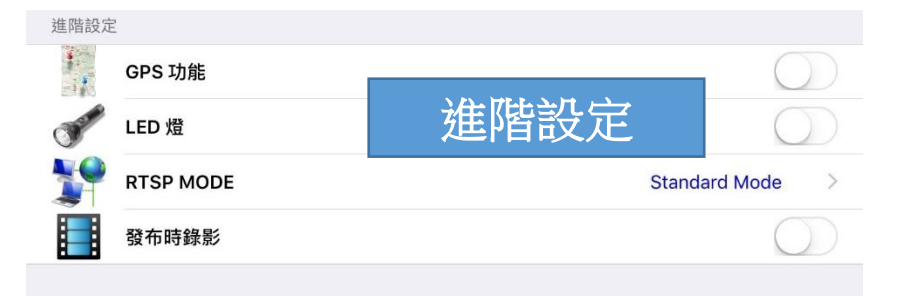

- 輸入使用者名稱及密碼
- 串流影音畫質及進階設定
- 發布成功後畫面左上顯示發布相關資訊

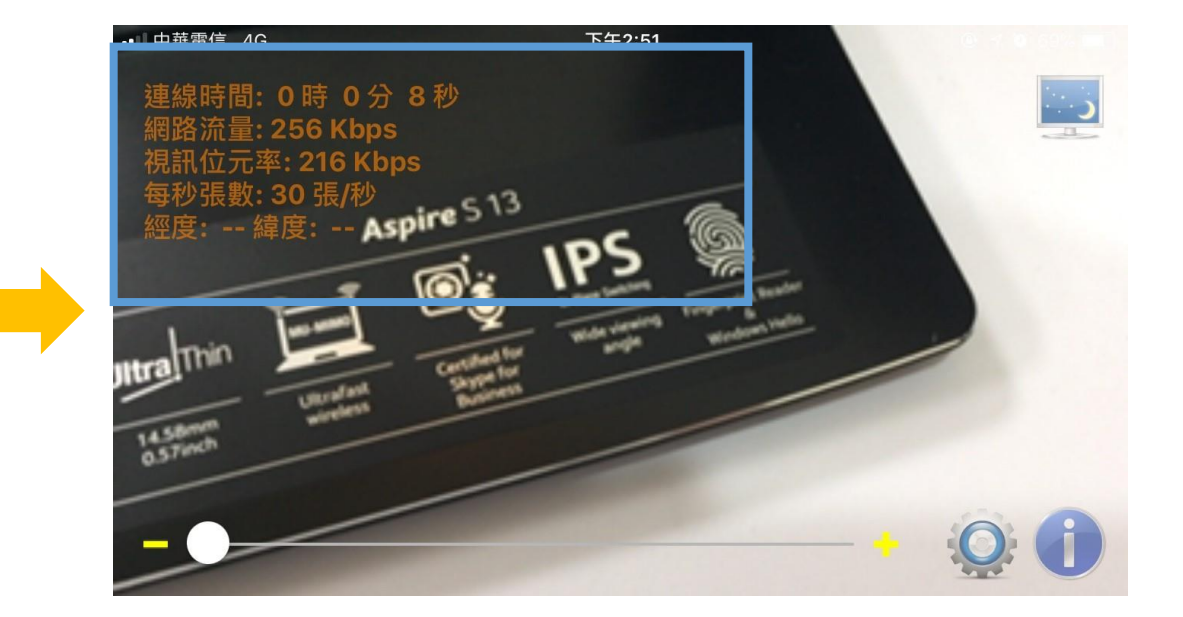